# **Entering a Flu Vaccine Declination**

Using this form, you can enter a flu vaccine declination and a reason for it.

- 1. Access WorkReady's Enterprise Health employee portal:
  - a. Open the RRH Intranet.
  - b. Click on the **WorkReady's Enterprise Health** Tile on the upper right hand side of the home screen

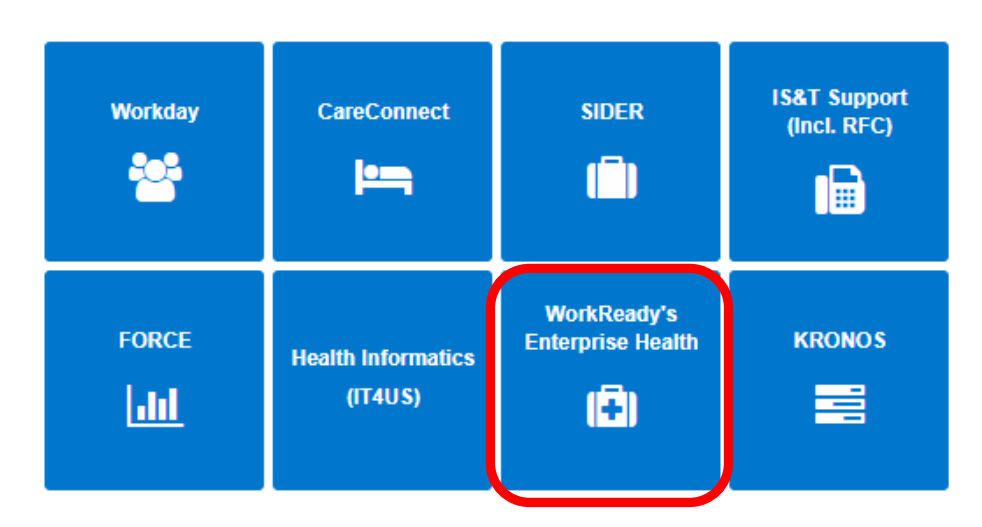

c. Click Continue on the next screen

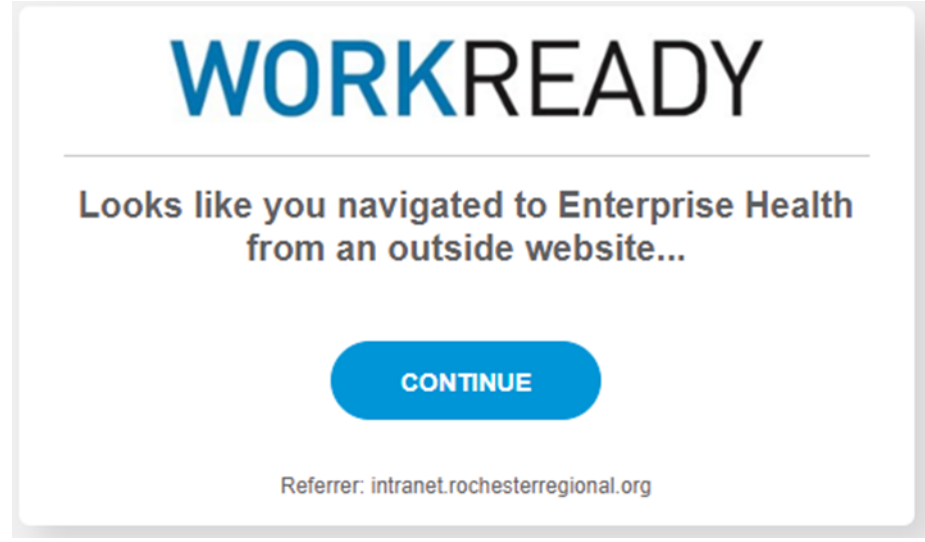

- d. Or <u>Click Here</u> to access the portal directly.
- e. Click on the top Login option and use your RRH username and password

# **WORK**READY

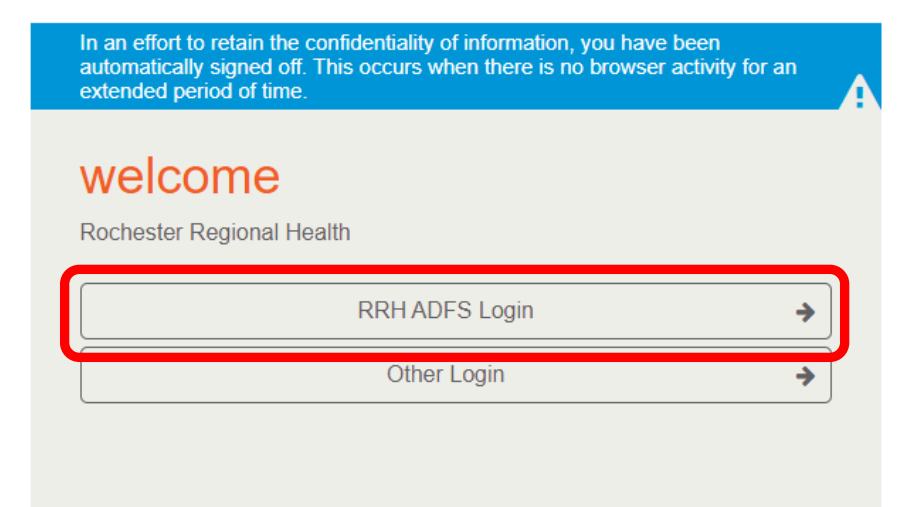

WELCOME TO THE WORKREADY EMPLOYEE HEALTH PATIENT PORTAL — WORKREADY PLEASE SELECT FROM THE MENU BELOW.

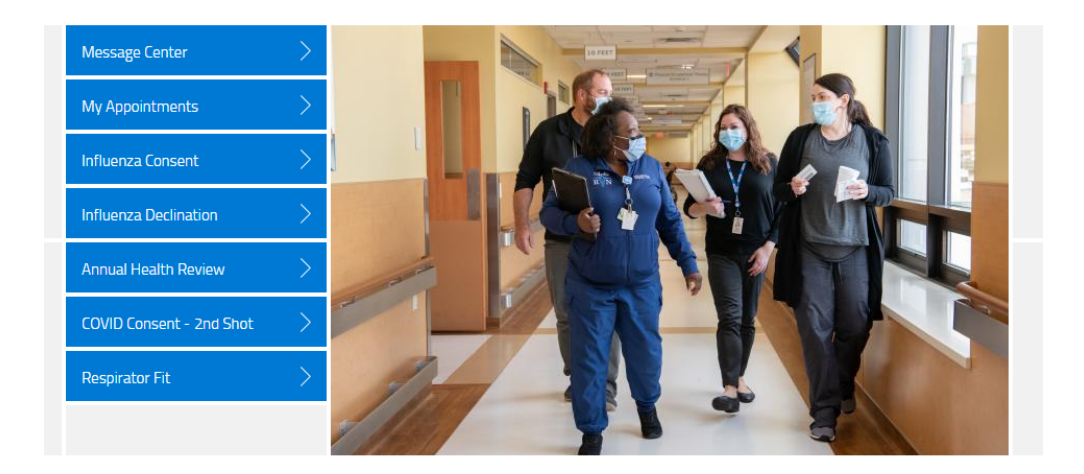

2. Select Message Center.

### WELCOME TO THE WORKREADY EMPLOYEE HEALTH PATIENT PORTAL - WORKREADY PLEASE SELECT FROM THE MENU BELOW.

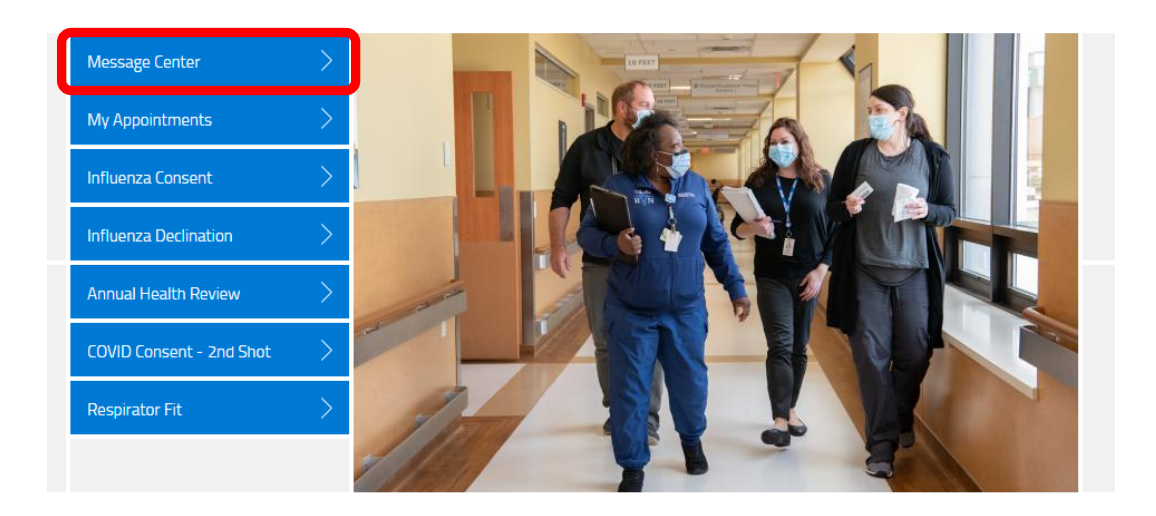

### 3. Select additional forms.

| MESSAGES         |        |         |                        |
|------------------|--------|---------|------------------------|
| additional forms |        |         |                        |
| UNREAD DATE      | SENDER | SUBJECT | UNREAD ONLY   SHOW ALL |

### 4. Next to Influenza Declination Form select begin.

| ADDITIONAL FORMS                                    |       |
|-----------------------------------------------------|-------|
| COVID Booster Consent                               | begin |
| COVID Booster Status                                | begin |
| Employee Photo Upload                               | begin |
| Immunization Record                                 | begin |
| Influenza Declination Form                          | begin |
| Provider Medical Certification Form Upload          | begin |
| Request for Reasonable Accommodation Form – Medical | begin |
| Temporary Accommodations                            | begin |

5. Select "Yes" or "No" that you have read the influenza education.

a. You will be able to submit the declination regardless of your answer to this question.

| INFLUENZA VACCINATION DECLINATION REASON                                                                                             |                                                                                                    |
|----------------------------------------------------------------------------------------------------|----------------------------------------------------------------------------------------------------|
| l have read and understand the Influenza education located at:<br>https://www.cdc.gov/vaccines/hcp/vis/vis-<br>statements/flu.html * | Yes No                                                                                                    |
| Select Vaccination Declination Type: *                                                                                               | Already had flu vaccination this season                                                                                                    |
|                                                                                                    | I have been advised by my physician not to receive the<br>vaccine due to an allergy or medical condition; therefore I<br>have a Medical Waiver. |
|                                                                                                    | I am concerned about potential side-effects or safety of the vaccine                                                                            |
|                                                                                                    | My philosophical beliefs prohibit vaccination                                                                                                   |
|                                                                                                    | I dislike needles or shots                                                                                                    |
|                                                                                                    | I believe I will get the flu if I get the vaccine                                                                                               |
|                                                                                                    | I believe the vaccine is not effective                                                                                                    |
|                                                                                                    | I choose not to answer                                                                                                    |

## 6. If you are declining the vaccine:

a. Select one of the options listed.

| I have read and understand the Influenza education located at:<br>https://www.cdc.gov/vaccines/hcp/vis/vis-<br>statements/flu.html * | Yes No                                                                                                    |
|----------------------------------------------------------------------------------------------------|----------------------------------------------------------------------------------------------------|
| Select Vaccination Declination Type: *                                                                                               |                                                                                                    |
|                                                                                                    | I have been advised by my physician not to receive the vaccine due to an allergy or medical condition; therefore I have a Medical Waiver. |
|                                                                                                    | I am concerned about potential side-effects or safety of the vaccine                                                                      |
|                                                                                                    | My philosophical beliefs prohibit vaccination                                                                                             |
|                                                                                                    | I dislike needles or shots                                                                                                    |
|                                                                                                    | I believe I will get the flu if I get the vaccine                                                                                         |
|                                                                                                    | I believe the vaccine is not effective                                                                                                    |
|                                                                                                    | I choose not to answer                                                                                                    |

7. Select "I decline the vaccine" and then Submit.

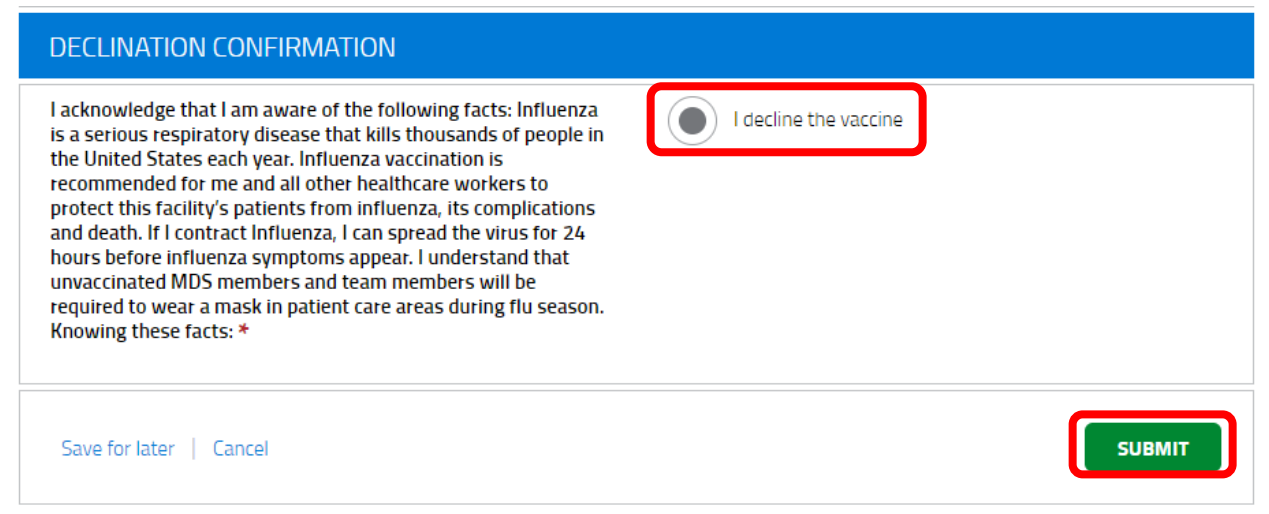

- 8. After a few seconds you will be directed back to the main Portal page.
  - a. To Sign Out, click on your name and select **Sign Out** at the bottom of the menu.

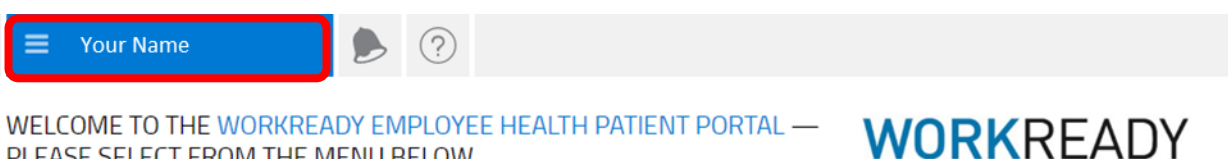

WELCOME TO THE WORKREADY EMPLOYEE HEALTH PATIENT PORTAL — PLEASE SELECT FROM THE MENU BELOW.

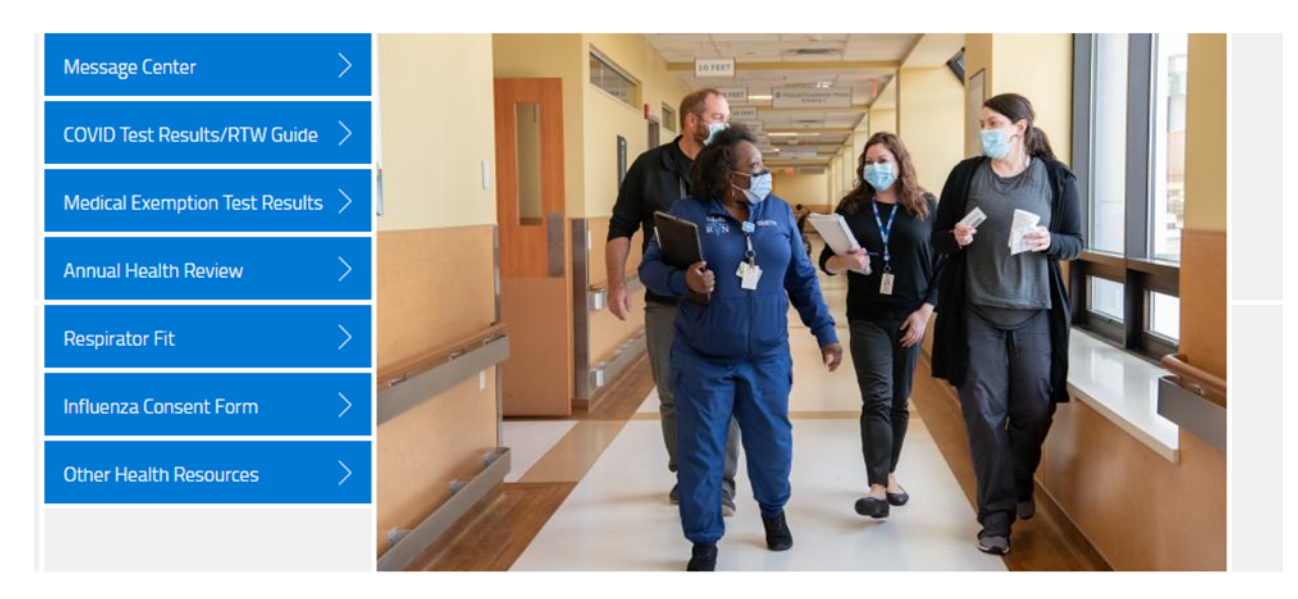

© 2022 Enterprise Health, all rights reserved